# คู่มือการใช้งานระบบจองห้องประชุม

สำนักทรัพยากรการเรียนรู้คุณหญิงหลง อรรถกระวีสุนทร

การใช้งานสำหรับ <u>บุคคลหรือหน่วยงานภายนอก</u>

ติดต่อเจ้าหน้าที่ คุณพิสซา โทร.074-282376 หรือ E-mail: pitsacha.c@psu.ac.th

การใช้งานสำหรับ บุคลากรภายใน (ม.อ.)

2.1 กดปุ่ม "เข้าสู่ระบบ" แล้วใส่รหัส PSU Passport ในหน้าที่ปรากฏ แล้วกด Allow (หน้า Allow จะปรากฏในครั้งแรกเท่านั้น)

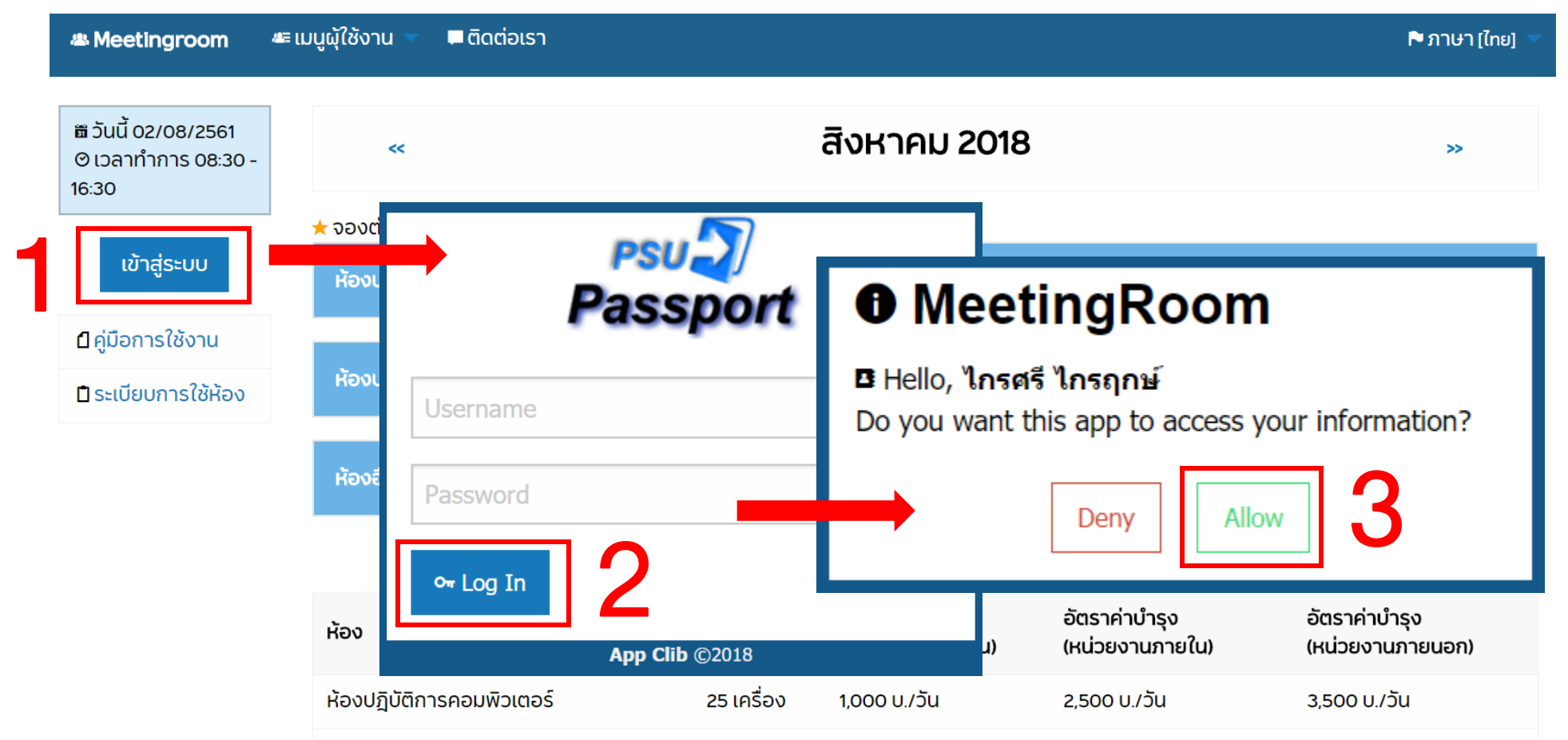

2.2 เมื่อเข้าสู่ระบบเสร็จเรียบร้อย จะแสดงรายละเอียดต่าง ๆ ได้แก่

- ข้อมูลส่วนตัว แสดงรายละเอียดส่วนตัวของผู้ใช้บริการ ซึ่งสามารถกดเข้าไปแก้ไขได้ และ คลิกที่ปุ่ม Edit
- สิทธิการจอง แสดงสิทธิในการจองห้องของผู้ใช้บริการ
- ประวัติการจอง แสดงประวัติการจองห้องของผู้ใช้บริการ สามารถแก้ไข หรือ ยกเลิก การทำรายการได้ในเมนูนี้

้<u>หมายเหตุ</u> การ **แก้ไข/ยกเลิก** รายการสามารถทำได้ในกรณีที่รายการอยู่ในสถานะ **รออนุมัติ** เท่านั้น

| 🛎 Meetingroom 🛛 🛎 ເມບູຜູ້                       | ุ้ใช้งาน 🔻 ቐ ติดต่อเรา 🛛 🐗 เมนูเจ้าหน้าที่ 👻    | 🏶 ตั้งค่า 🤝 |                                   |                                      | Dev v.18.1.0                    | 🏲 ภาษา [ไทย] 🤝 |
|-------------------------------------------------|-------------------------------------------------|-------------|-----------------------------------|--------------------------------------|---------------------------------|----------------|
| ∎ วันนี้ 22/06/2561<br>⊘เวลาทำการ 08:30 - 16:30 | ~                                               |             | มิถุนายน 2018                     |                                      |                                 | »              |
| < สวัสดี<br>ใกรศรี ใกรฤกษ์                      | ปี ไม่มีรายการ อัตราค่าใช้บริการห้องประเภทต่างๆ |             |                                   |                                      |                                 |                |
| kraisri.k [Staffs]<br>กลุ่ม [Clib-Staffs        | ห้อง                                            | จำนวน       | อัตราค่าบำรุง<br>(การเรียนการสอน) | อัตราค่าบำรุง<br>(หน่วยงานภายใน)     | อัตราค่าบำรุง<br>(หน่วยงานภายเ  | ມວກ)           |
| Manager]                                        | ห้องปฏิบัติการคอมพิวเตอร์                       | 25 เครื่อง  | 1,000 U./Ju                       | 2,500 U./Ju                          | 3,500 U./วัน                    |                |
| 🌣 ข้อมูลส่วนตัว                                 | ห้องปฏิบัติการคอมพิวเตอร์                       | 50 เครื่อง  | 1,750 U./Ju                       | 4,500 U./Ju                          | 5,500 U./วัน                    |                |
| ่                                               | ห้องประชุมคุณหญิงหลงฯ                           | 40 ท่าน     | -                                 | 1,000 บ./วัน<br>"เกินเวลา 125 บ./ชม. | 2,000 บ./วัน<br>"เกินเวลา 250 บ | ./ช <b>ม</b> . |
| ออกจากระบบ                                      | ห้องประชุมพระยาอรรถกระวีสุนทร                   | 80 ท่าน     | -                                 | 2,000 บ./วัน<br>"เกินเวลา 250 บ./ชม. | 4,000 บ./วัน<br>"เกินเวลา 500 บ | J./ชม.         |
| 0.17                                            | ห้องฉายภาพยนตร์                                 | 112 ที่นั่ง | -                                 | 3,000 บ./วัน<br>"เกินเวลา 300 บ./ชม. | 6,000 บ./วัน<br>"เกินเวลา 600 บ | ม./ชม.         |
| ■คูมอการเชงาน                                   |                                                 |             |                                   |                                      |                                 |                |

ติดต่อเจ้าหน้าที่ คุณพิสชา โทร. 2376

สำนักทรัพยากรการเรียนรู้คุณหญิงหลง อ<sup>่</sup>รรถกระวีสุนทร มหาวิทยาลัยสงขลานครินทร์ ต.คอหงส์ อ.หาดใหญ่ จ.สงขลา 90110 โทรศัพท์ 074-282352 โทรสาร 074-282398 = ©2018 Clib PSU.

#### 2.3 การทำรายการจอง

### 2.3.1 เลือก เมนูสำหรับผู้ใช้งาน และ จองห้อง

| <b>&amp; Meetingroom</b>                                           | 🖛 เมนูผุ้ใช้งาน 🤝 | 🗭 ຕົດຕ່ວນ | รา 🐗 เมนูเจ้าหน้าที่ 🔻 🏶 ตั้งค่า 👻 |
|--------------------------------------------------------------------|-------------------|-----------|------------------------------------|
|                                                                    | ▶ จองห้อง         |           |                                    |
| <ul> <li>■ วันนี้ 22/06/2561</li> <li>⊘ เวลาทำการ 08:30</li> </ul> | ▶ วันหยุด         |           | <<                                 |

 2.3.2 กรอกข้อมูลให้ครบถ้วนประกอบด้วย ส่วนที่ 1 วันเวลาในการใช้งาน และ ส่วนที่ 2 ห้องและรายละเอียดการใช้งาน ส่วนที่ 1 : กรอกวันเวลาในการใช้งานให้ครบถ้วน และ คลิกที่ปุ่ม ตรวจสอบห้อง

รายละเอียดส่วนที่ 1 <sup>•</sup>กรุณาระบุข้อมูลให้ครบถ้วนและถูกต้อง

| ชื่อ-นามสกุล      | ไกรศรี ไกรฤกษ์                                    |                                                                                                    |
|-------------------|---------------------------------------------------|----------------------------------------------------------------------------------------------------|
| ตำแหน่ง           | นักวิชาการอุดมศึกษา                               |                                                                                                    |
| คณะ/หน่วยงาน/ฝ่าย | สำนักทรัพยากรการเรียนรู้คุณหญิงหลง อรรถกระวีสุนทร |                                                                                                    |
| เบอร์โทรศัพท์     | 2373                                              | ผู้ใช้บริการ สามารถจองต่อเนื่องได้สูงสุด 5 วันทำการ                                                                       |
| *จองวันที่        | C ear DateTime                                    | (ไม่รวมวันเสาร์-อาทิตย์ หรือวันหยุดนักขัตฤกษ์)<br>ดยต้องมีหัวข้อและช่วงเวลาในการใช้งานเหมือนกัน จึงจะสามารถจองเป็นช่วงได้ |
| *ถึงวันที่        |                                                   |                                                                                                    |
| "เริ่มเวลา        |                                                   |                                                                                                    |
| *ถึงเวลา          |                                                   |                                                                                                    |
|                   | ตรวจสอบห้อง                                       |                                                                                                    |

# <u>ส่วนที่ 2</u> : กรอกรายละเอียดการใช้งานให้ถูกต้องและครบถ้วน หากมีรายละเอียดเพิ่มเติม สามารถระบุได้ในช่องหมายเหตุ

| รายละเอียดส่วนที่ 2 <mark>*กรุณาระเ</mark> | บุข้อมูลให้ครบถ้วนและถูกต้อง            |  |  |  |
|--------------------------------------------|-----------------------------------------|--|--|--|
| <b>-</b> ประชุมเรื่อง                      |                                         |  |  |  |
| "เลือกห้อง<br>"แสดงเฉพาะห้องที่ว่าง        | Select Room 🔻                           |  |  |  |
| <b>ะ</b> อาหารเที่ยง                       | © บุฟเฟ่                                |  |  |  |
| •อุปกรณ์                                   | Projector                               |  |  |  |
|                                            | Computer/Notebook                       |  |  |  |
|                                            | Microphone                              |  |  |  |
|                                            | ✓ WiFi จำนวน                            |  |  |  |
|                                            | Other                                   |  |  |  |
|                                            |                                         |  |  |  |
| หมายเหตุ                                   | ระบุ รายละเอียด/ต้องการ/อื่นๆ เพิ่มเติม |  |  |  |
|                                            | Reserve                                 |  |  |  |
|                                            |                                         |  |  |  |

## 2.3.3 เมื่อกรอกรายละเอียดครบถ้วน คลิกที่ปุ่ม Reserve

# 2.3.4 เมื่อทำรายการสำเร็จ จะแสดงข้อความดังนี้ และมี email ยืนยัน ถึงผู้ใช้บริการ

| *อาหารว่าง                     | ່                                                                     |                                                             |                            |   |         |     |
|--------------------------------|-----------------------------------------------------------------------|-------------------------------------------------------------|----------------------------|---|---------|-----|
|                                | รับชุดอาหารว่าง(เครื่องถึง     )                                      | ถึ่มและของว่าง)                                             |                            |   | ไม่ระบุ | 7   |
|                                | 🛇 รับเฉพาะเครื่องดื่ม                                                 |                                                             |                            | _ |         | ชุด |
| การจองครั้งนี้ •<br>หากได้รับก | จองห้อง<br><mark>รอการอนุมัติ• ไม่</mark><br>กรอนุมัติแล้ว จะเ<br>ปิด | สำเร็จ<br>เ <mark>กิน 2 วันทำการ</mark><br>มีอีเมล์แจ้งตอบก | จากเจ้าหน้าที่<br>ลับไปค่ะ |   |         |     |
|                                | 🗹 Microphone                                                          |                                                             |                            |   |         |     |
|                                | 🗆 wiFi จำนวน                                                          |                                                             | คน                         |   |         |     |
|                                | Other                                                                 |                                                             |                            |   |         |     |

## 2.4 การแจ้งเตือน

- หากทำรายการจองสำเร็จ ระบบจะส่ง email ถึงผู้ใช้บริการระบุข้อความแจ้งว่า สถานะ : จองแล้ว(รอการอนุมัติ)
- หากรายการได้รับการอนุมัติแล้ว ระบบจะส่ง email ถึงผู้ใช้บริการอีกครั้งระบุข้อความแจ้งว่า สถานะ : อนุมัติ

| สถานะ: จองแถ้ว(รออนุมัติ)<br>รายละเอียดการจอง<br>รายการจอง:<br>No. 61-007, สถานที่ ห้องรอง ผอ., วันที่ใช้งาน 28/06/2018 09:30-11:30<br>Website: <u>Meeting Room @Clib PSU</u><br>ขอบดุณที่ใช้บริการค่ะ<br>ดุณพิสชา<br>074-2822376, เบอร์ภายใน: 2376 | สถานะ: อนุมัดิ<br>รายละเอียดการจอง<br>ประชุม/อบรมเรื่อง: 562534789<br>สถานที่: ห้องรอง ผอ.<br>รายการจอง:<br>No. 61-006, วันที่ใช้งาน 28/06/2018 09:30-11:30<br>Other:<br>หมายเหตุ:<br>Website: <u>Meeting Room @Clib PSU</u><br>ขอบคุณที่ใช้บริการค่ะ<br>คุณพิสชา<br>074-2822376, เบอร์ภายใน: 2376 |
|----------------------------------------------------------------------------------------------------|----------------------------------------------------------------------------------------------------|
| Khunying Long Athakravisunthorn Learning Resources Center<br>Prince of Songkla University<br>Website: https://clib.psu.ac.th<br>Line ID: @clibpsu                                                                                                   | 074-2822376, ιμοśπτυίμ: 2376<br>Khunying Long Athakravisunthorn Learning Resources Center<br>Prince of Songkla University<br>Website: https://clib.psu.ac.th<br>Line ID: @clibpsu                                                                                                    |

### 2.5 การแก้ไข/ยกเลิก รายละเอียดการจอง

้ผู้ใช้สามารถ แก้ไข/ยกเลิก รายละเอียดการจองได้เมื่ออยู่ในสถานะ รออนุมัติ เท่านั้น โดยเข้าที่เมนู ประวัติการจอง เลือก เลขที่จอง

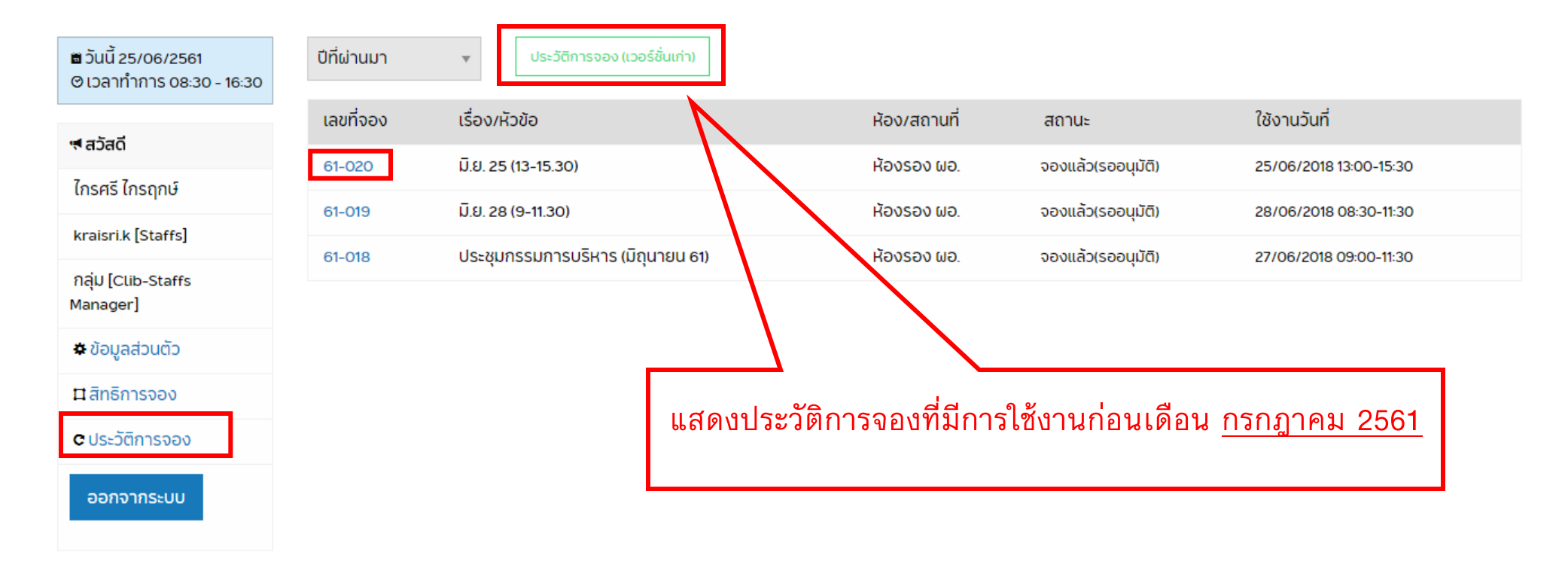

#### 2.6 หากมีปัญหาติดต่อเรา

ผู้ใช้บริการสามารถส่ง email ติดต่อเราเพื่อแนะนำ/สอบถาม/แจ้งปัญหา ได้โดยเข้าไปยังเมนู ติดต่อเรา

จัดทำโดย : ไกรศรี และ พิสซา (25 มิถุนายน 2561)